# THÊM NHIỀU THÀNH VIÊN CÙNG LÚC VÀO NHÓM

#### <u>Bước 1</u>

### (Lưu ý: chỉ sử dụng trên trình duyệt Chrome)

Tải extensions "Refined Microsoft Teams" cài đặt trên trình duyệt chrome như hình dưới

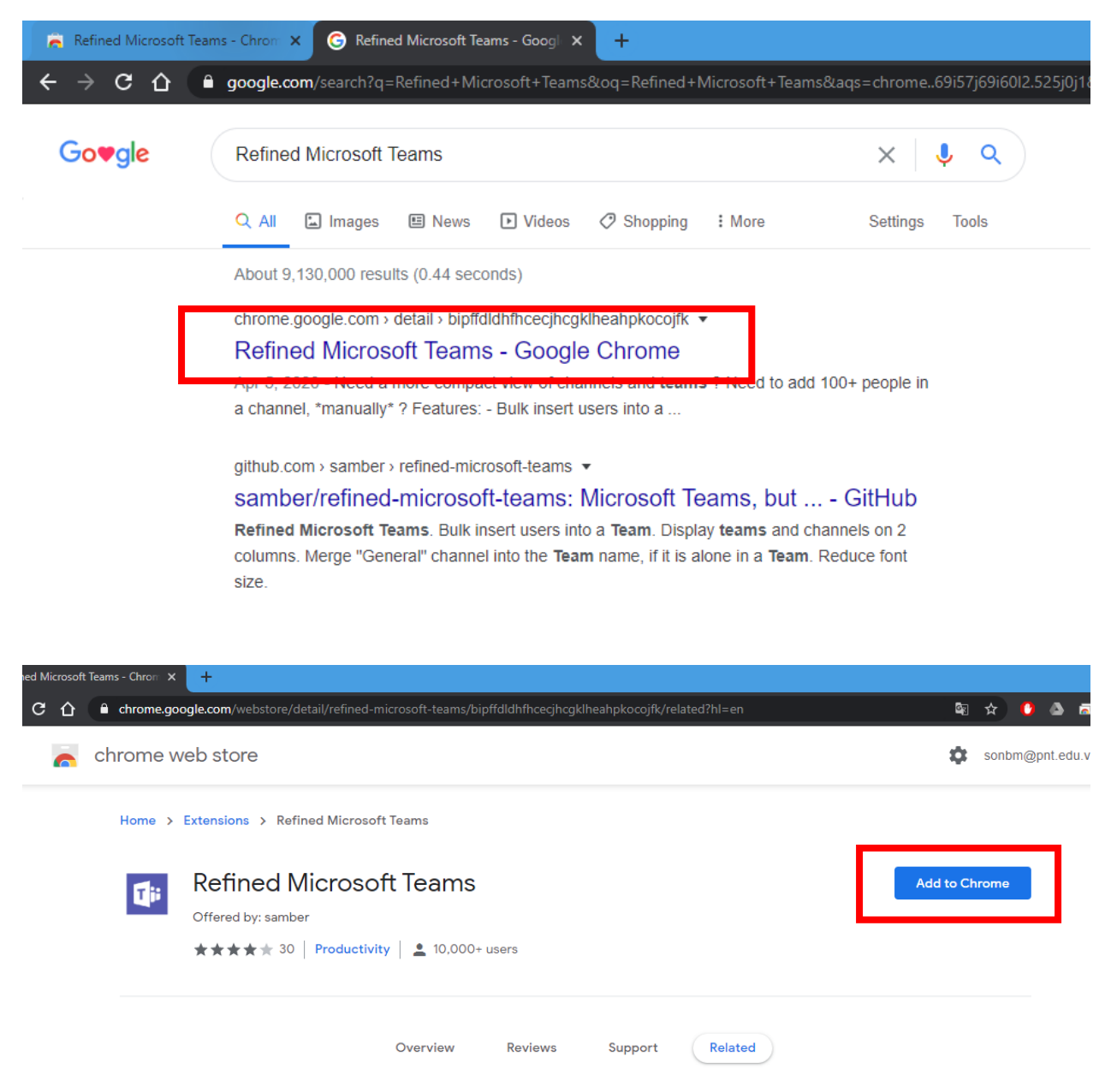

| ned-microsoft-teams/bipffdldhfhcecjl                   | hcgklheahpkocojfk/r | elated?hl=en |   |  |  |
|--------------------------------------------------------|---------------------|--------------|---|--|--|
| Add "Refined Micros                                    | soft Teams"?        |              | × |  |  |
| It can:                                                |                     |              |   |  |  |
| roso: Read and change your data on teams.microsoft.com |                     |              |   |  |  |
|                                                        | Add extension       | Cancel       |   |  |  |
| SO                                                     |                     |              |   |  |  |

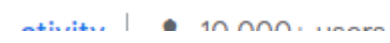

## <u>Bước 2</u>

## Đăng nhập Teams trên web <u>https://teams.microsoft.com</u>

| : họ | р   | × New Tab × +                                                                                                    |
|------|-----|----------------------------------------------------------------------------------------------------|
| 7    | ۲   | teams.microsoft.com                                                                                                    |
| 2    | ۲   | teams.microsoft.com                                                                                                    |
|      | ۹   | teams.microsoft.com - Google Search                                                                                                    |
|      | ŵ   | Calendar   Microsoft Teams - teams.microsoft.com/go#                                                                                   |
|      | τĵi | Tham gia cuộc hội thoại - teams.microsoft.com/l/team/19%3a5e90f922ed7e4442a0324fdeb41519fa%40thr                                       |
|      | ŵ   | Tham gia cuộc hội thoại - teams.microsoft.com/l/meetup-join/19%3a8ec10ea7757048a791aaf7fdf7001b7d                                      |
|      | ŵ   | Calendar   Microsoft Teams<br>teams.microsoft.com/_#/calendarv2                                                                        |
|      |     | Download Teams - products.office.com/en-us/microsoft-teams/download-app#desktopAppDownloadregic                                        |
|      |     | Cách thêm đồng thời hàng loạt thành viên vào lớp học trên <b>Microsoft Teams</b> - YouTube<br>youtube. <b>com</b> /watch?v=TcjEYc1cNGg |
|      |     | ও Search Google or type a URL                                                                                                    |
|      |     |                                                                                                    |

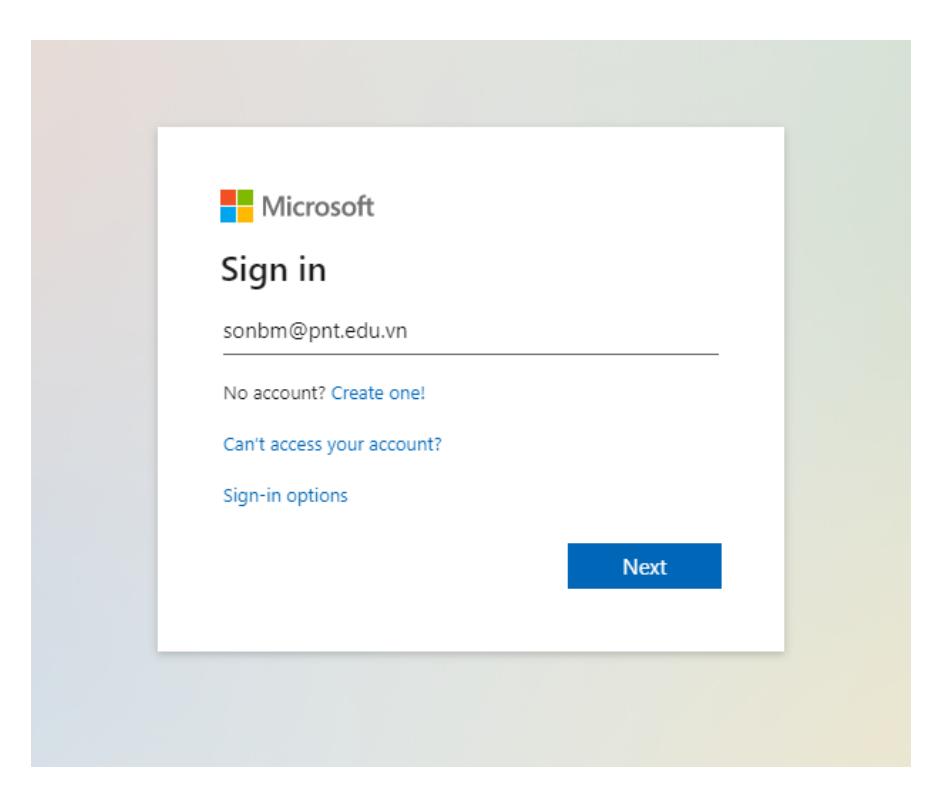

## <u>Bước 3</u>

Vào nhóm Teams chọn thêm thành viên

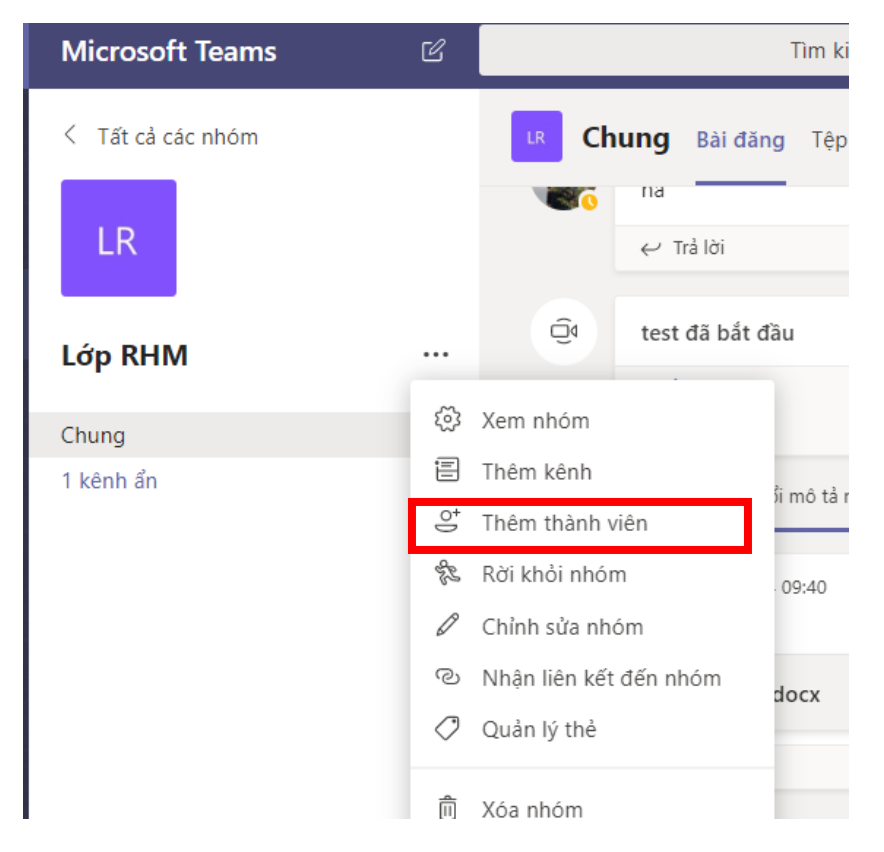

Cửa sổ thêm thành viên sẽ có thêm nút "Bulk import"

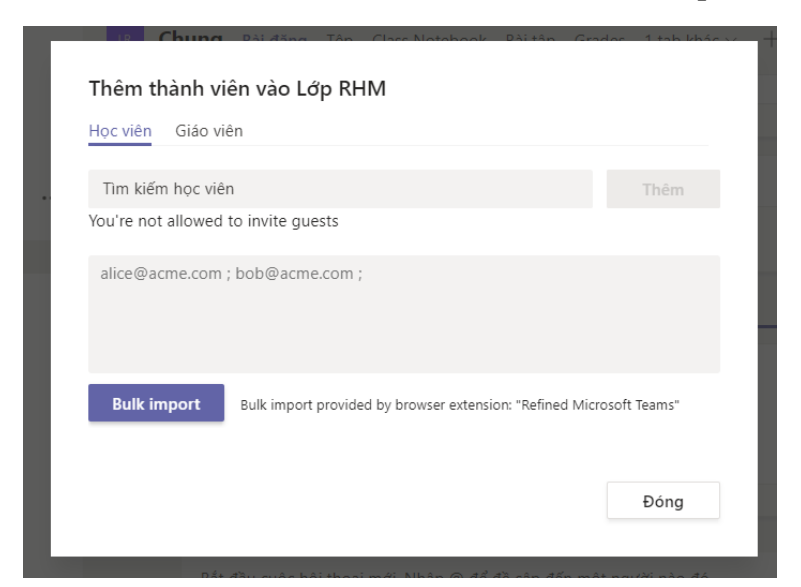

Copy danh sách thành viên theo mẫu (VD: <u>huynhm1@pnt.edu.vn;</u> )

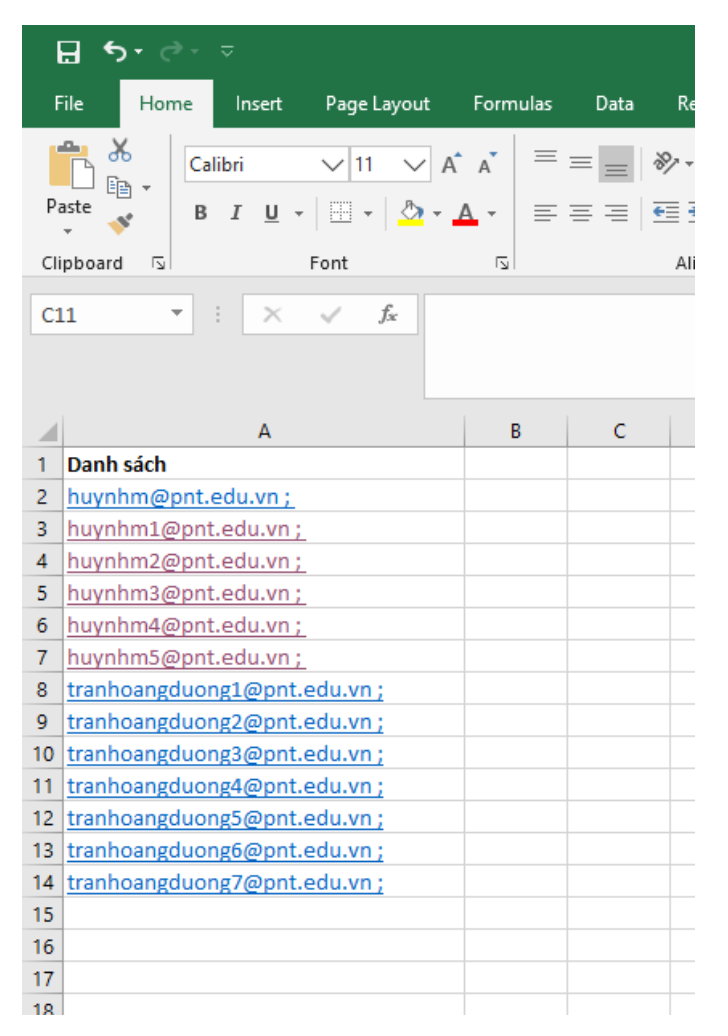

Trong trường hợp file danh sách excel không có dấu ";" quý Thầy, Cô làm công thức như hình dưới để thêm dấu ";"

| E  | <b>ე რ</b> ∗ ∂∘ ∓                                                   |                                  |      |        |          |                    |
|----|---------------------------------------------------------------------|----------------------------------|------|--------|----------|--------------------|
| F  | ïle Home Insert Page Layou                                          | t Formulas                       | Data | Review | View     | Ω                  |
| Pa | te v Format Painter B I U - E                                       | - 11 - A <sup>*</sup><br>  ♪ - A |      | =   ** |          | /rap Te<br>lerge { |
|    | Clipboard 🕞 For                                                     | nt                               | G.   | A      | lignment |                    |
| A2 | $2$ $\cdot$ $\cdot$ $\cdot$ $\cdot$ $\cdot$ $\cdot$ $\cdot$ $\cdot$ | =A2&";"                          |      |        |          |                    |
|    | А                                                                   | В                                | с    | D      | E        |                    |
| 1  | Danh sách                                                           |                                  |      |        |          |                    |
| 2  | huynhm@pnt.edu.vn                                                   | =A2&";"                          |      |        |          |                    |
| 3  | huynhm1@pnt.edu.vn                                                  |                                  |      |        |          |                    |
| 4  | huynhm2@pnt.edu.vn                                                  |                                  |      |        |          |                    |
| 5  | huynhm3@pnt.edu.vn                                                  |                                  |      |        |          |                    |
| 6  | huynhm4@pnt.edu.vn                                                  |                                  |      |        |          |                    |
| 7  | huynhm5@pnt.edu.vn                                                  |                                  |      |        |          |                    |
| 8  | tranhoangduong1@pnt.edu.vn                                          |                                  |      |        |          |                    |
| 9  | tranhoangduong2@pnt.edu.vn                                          |                                  |      |        |          |                    |
| 10 | tranhoangduong3@pnt.edu.vn                                          |                                  |      |        |          |                    |
| 11 | tranhoangduong4@pnt.edu.vn                                          |                                  |      |        |          |                    |
| 12 | tranhoangduong5@pnt.edu.vn                                          |                                  |      |        |          |                    |
| 13 | tranhoangduong6@pnt.edu.vn                                          |                                  |      |        |          |                    |
| 14 |                                                                     |                                  |      |        |          |                    |
| 15 |                                                                     |                                  |      |        |          |                    |
| 16 |                                                                     |                                  |      |        |          |                    |
| 17 |                                                                     |                                  |      |        |          |                    |
| 18 |                                                                     |                                  |      |        |          |                    |

Sau đó kéo chuột hết dánh sách hoặc **Double-Click** chuột để tự động kéo hết danh sách

| ł  | <b>5</b> • ? ·                                           | ÷                |                             |            |           |                        |                    | E                |
|----|----------------------------------------------------------|------------------|-----------------------------|------------|-----------|------------------------|--------------------|------------------|
| F  | ile Home Ir                                              | nsert P          | age Layout                  | Formulas   | Data F    | Review                 | View 🤉             | ? Tell me        |
| Pa | Le Cut<br>Le Copy →<br>ste ✓ Format Painter<br>Clipboard | Calibri<br>r B I | - ↓<br><u>U</u> - ↓<br>Font | 11 · A A · | = = =     | ■ 🗞 -<br>E 🗲 →<br>Alig | 🔐 Wrap<br>🗄 E Merg | Text<br>e & Cent |
| B2 | •                                                        | ×                | f <sub>x</sub> =A           | 2&";"      |           |                        |                    |                  |
|    |                                                          | A                |                             | В          |           | С                      | D                  | E                |
| 1  | Danh sách                                                |                  |                             |            |           |                        |                    |                  |
| 2  | huynhm@pnt.edu.                                          | .vn              |                             | huynhm@pnt | .edu.vn ; |                        |                    |                  |
| 3  | huynhm1@pnt.edu                                          | u.vn             |                             |            |           |                        |                    |                  |
| 4  | huynhm2@pnt.edu.vn                                       |                  |                             |            |           |                        |                    |                  |
| 5  | huynhm3@pnt.edu                                          | u.vn             |                             |            |           |                        |                    |                  |
| 6  | huynhm4@pnt.edu                                          | u.vn             |                             |            |           |                        |                    |                  |
| 7  | huynhm5@pnt.edu                                          | u.vn             |                             |            |           |                        |                    |                  |
| 8  | tranhoangduong1@                                         | opnt.edu.        | vn                          |            |           |                        |                    |                  |
| 9  | tranhoangduong2@                                         | pnt.edu.         | <u>vn</u>                   |            |           |                        |                    |                  |
| 10 | tranhoangduong3@                                         | opnt.edu.        | vn                          |            |           |                        |                    |                  |
| 11 | tranhoangduong4@                                         | opnt.edu.        | vn                          |            |           |                        |                    |                  |
| 12 | tranhoangduong5@                                         | opnt.edu.        | <u>vn</u>                   |            |           |                        |                    |                  |
| 13 | tranhoangduong6@                                         | opnt.edu.        | <u>vn</u>                   |            |           |                        |                    |                  |
| 14 |                                                          |                  |                             |            |           |                        |                    |                  |
| 15 |                                                          |                  |                             |            |           |                        |                    |                  |
| 16 |                                                          |                  |                             |            |           |                        |                    |                  |
| 17 |                                                          |                  |                             |            |           |                        |                    |                  |
| 18 |                                                          |                  |                             |            |           |                        |                    |                  |
| 19 |                                                          |                  |                             |            |           |                        |                    |                  |

| E  | ∃ \$•∂•∓                                                                                        |                                                                                                    |
|----|-------------------------------------------------------------------------------------------------|----------------------------------------------------------------------------------------------------|
| F  | ïle Home Insert Page Layout                                                                     | Formulas Data Review View                                                                                                    |
| Pa | La Copy →<br>Ster<br>Ster<br>Ster<br>Ster<br>Stor<br>Calibri<br>B I U →<br>B I U →<br>Clipboard | $11 \cdot A^{*} A^{*} \equiv \equiv e^{2} e^{2} \cdot e^{2} Wra$ $\cdot \boxed{2} \cdot A^{*} = \equiv e^{2} e^{2} \cdot e^{2} e^{2} e^$ |
| B2 | $\cdot$ $\cdot$ $\cdot$ $\cdot$ $\cdot$ $\cdot$ $\cdot$ $\cdot$ $f_x$ =                         | A2&";"                                                                                                    |
|    |                                                                                                 |                                                                                                    |
|    |                                                                                                 |                                                                                                    |
|    | A                                                                                               | B C D                                                                                                    |
| 1  | Danh sách                                                                                       |                                                                                                    |
| 2  | huynhm@pnt.edu.vn                                                                               | huynhm@pnt.edu.vn ;                                                                                                    |
| 3  | huynhm1@pnt.edu.vn                                                                              | huynhm1@pnt.edu.vn;                                                                                                    |
| 4  | huynhm2@pnt.edu.vn                                                                              | huynhm2@pnt.edu.vn;                                                                                                    |
| 5  | huynhm3@pnt.edu.vn                                                                              | huynhm3@pnt.edu.vn;                                                                                                    |
| 6  | huynhm4@pnt.edu.vn                                                                              | huynhm4@pnt.edu.vn ;                                                                                                    |
| 7  | huynhm5@pnt.edu.vn                                                                              | huynhm5@pnt.edu.vn ;                                                                                                    |
| 8  | tranhoangduong1@pnt.edu.vn                                                                      | tranhoangduong1@pnt edu.vn ;                                                                                                    |
| 9  | tranhoangduong2@pnt.edu.vn                                                                      | tranhoangduong2@pnt edu.vn ;                                                                                                    |
| 10 | tranhoangduong3@pnt.edu.vn                                                                      | tranhoangduong3@pnt edu.vn ;                                                                                                    |
| 11 | tranhoangduong4@pnt.edu.vn                                                                      | tranhoangduong4@pnt edu.vn ;                                                                                                    |
| 12 | tranhoangduong5@pnt.edu.vn                                                                      | tranhoangduong5@pnt_edu.vn ;                                                                                                    |
| 13 | tranhoangduong6@pnt.edu.vn                                                                      | tranhoangduong6@pnt_edu.vn ;                                                                                                    |
| 14 |                                                                                                 |                                                                                                    |
| 15 |                                                                                                 |                                                                                                    |

Dán vào ô trên cửa sổ thêm thành viên sau đó nhấn "Bulk import"

| lọc viên Giáo viên                                                                                             |                |
|----------------------------------------------------------------------------------------------------|----------------|
| Tìm kiếm học viên                                                                                              | Thêm           |
| ou're not allowed to invite guests                                                                             |                |
| huynhm@pnt.edu.vn;<br>huynhm1@pnt.edu.vn;<br>huynhm2@pnt.edu.vn;<br>huynhm3@pnt.edu.vn;<br>huynhm4@pnt.edu.vn; |                |
| Bulk import Bulk im ort provided by browser extension: "Refined Mic                                            | crosoft Teams" |
|                                                                                                    |                |

### Trong trường hợp thêm thành viên thành công sẽ hiện như hình dưới

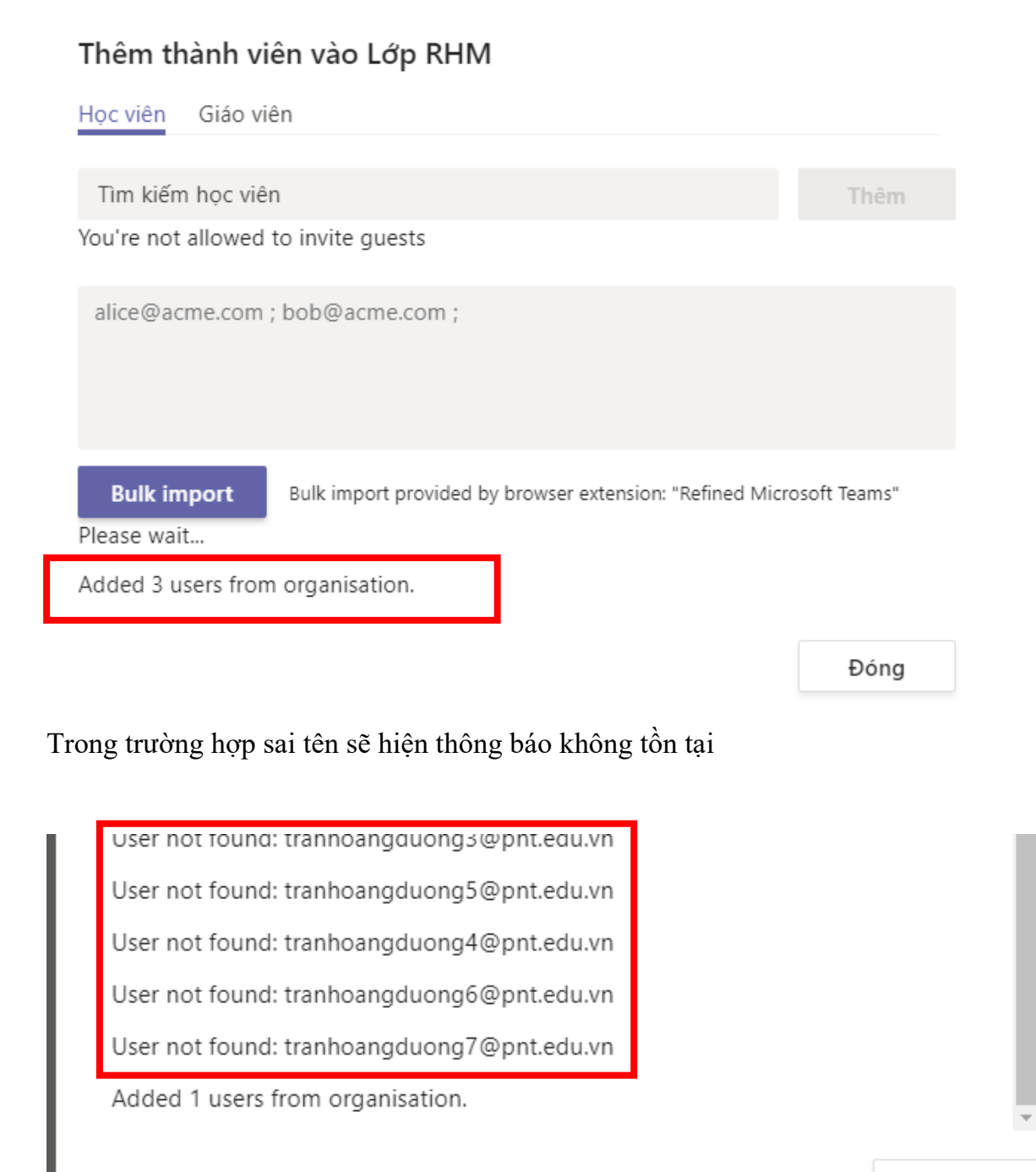

Ðóng

| Microsoft Teams   | C     | Tìm kiếm hoặc gõ lệnh                      |
|-------------------|-------|--------------------------------------------|
| < Tất cả các nhóm |       | LR Lớp RHM …<br><sub>Lớp RHM</sub>         |
|                   |       | Thành viên Kênh Cài đặt Phân tích Ứng dụng |
| Lớp RHM           |       | Tìm kiếm thành viên Q                      |
| Chung             | ক্ট্য | Xem nhóm                                   |
| 1 kênh ẩn         | Ē     | Thêm kênh Chức danh Địa                    |
|                   | ¢)    | Thêm thành viên                            |
|                   | del.  | Rời khỏi nhóm                              |
|                   | Ø     | Chỉnh sửa nhóm (3)                         |
|                   | Q     | Nhận liên kết đến nhóm                     |
|                   | 0     | Quản lý thẻ                                |
|                   | Î     | Xóa nhóm                                   |

## Kiểm tra các thành viên đã tạo trong nhóm

| LR Lớp RH                          | Μ …           |          |                    | Nhóm                           |
|------------------------------------|---------------|----------|--------------------|--------------------------------|
| Thành viên Kênh Cài                | đặt Phân tích | Ứng dụng |                    |                                |
| Tìm kiếm thành viên                | Q             |          |                    | ⊖ <sup>+</sup> Thêm thành viên |
| <ul> <li>Chủ sở hữu (1)</li> </ul> |               |          |                    |                                |
| SB Sơn Bùi                         |               |          |                    | Chủ sở hữu 🗸                   |
| 🔻 Thành viên và khách (            | 3)            |          |                    |                                |
| Tên                                | Chức danh     | Thẻ 🕕    | Tắt tiếng học viên | Vai trò                        |
| HM Huy Nguyen                      |               |          |                    | Thành viên 🗸 🗙 X               |
| Thắng Huỳnh                        |               |          |                    | Thành viên 🗸 🗙                 |
|                                    |               |          |                    |                                |